## **Create and Send Online Forms**

|                      | 1. Go to Admin > Online Forms > Create a new form.                                                                                                    | New form design ×                                                                                                    |
|----------------------|----------------------------------------------------------------------------------------------------|----------------------------------------------------------------------------------------------------|
|                      | <ol> <li>Fill out Name (for internal use), Title (what the Patient will<br/>see) and Subtitle (additional information you'd like the<br/>Patient to see).</li> </ol>                                                                                                    | Name * Patient Details Form Form content                                                                                      |
| S                    | 3. Select the set of form inputs.                                                                                                    | Title *                                                                                                    |
| e custom online form | A Adjust which fields will be visible to the client, show hide                                                                                                    | Subtitle                                                                                                    |
|                      | required, not required.                                                                                                    | Subject 3 Field (blocks                                                                                                    |
|                      | 5. Save the form.                                                                                                    | Subject rield / Blocks     PracticeManagement Patient name      V                                                             |
|                      | 6. Click the ellipses () > <b>Publish</b> to make the form active.                                                                                                    | Title                                                                                                    |
|                      |                                                                                                    | First name *                                                                                                    |
|                      | Online forms ×                                                                                                    | Middle name                                                                                                    |
| reat                 | 6 Name Title Created                                                                                                    | Preferred name                                                                                                    |
| U                    | - 🕅 🖻 Patient Details Form Patient Details Form 30//05/2024                                                                                                    |                                                                                                    |
|                      | + Create a new form Close                                                                                                    | Save V Save draft & preview V Cancel                                                                                          |
|                      | Forms are available based on the <b>context</b> of the form elements. F<br>available to send with ACC45 forms. Forms with multiple contexts                                                                                                    | or example, Claim context forms are<br>are available in all areas.                                                            |
|                      |                                                                                                    |                                                                                                    |
|                      | In the appointment book, right-click on the patient > <b>Forms</b> > Send as a <b>form</b> or display as a <b>QR code</b> .                                                                                                    | 🖹 Forms > Send a form >                                                                                                    |
|                      | OR                                                                                                    | All Clinical > Display a QR code >                                                                                            |
| (0)                  | Click on the appointment > $12$                                                                                                    | C Edit appointment See responses                                                                                              |
| Send online forms    | To send an ACC45 form:<br>Create an appointment > <b>Condition setup</b> > <b>Send a link</b> or<br><b>Generate a QR code</b> .<br>or<br>Click on the appointment ><br>$\bigcirc$ . If there is an associated<br>claim, the form will be in the list.<br>or<br>Right-click on the patient > <b>Forms</b> | Condition setup for Val Bash ×<br>Condition type *<br>Claim Private<br>Referred in<br>No<br>Insurer *<br>ACC4S<br>Save Cancel |

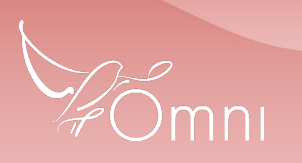

Conduct, and may infringe our intellectual property rights. This information is collected and managed in accordance with our Privacy Policy, available on our website at https://bpsoftware.net/privacy-policy